## PAS SWiftPlus - Correcting Estimated Discharge Date

## SwiftplusSWiftPlus Correcting Estimated Discharge Date (E D D)

If a patients stay is extended the E D D must be updated to reflect this in order to maintain an accurate bed status.

- Left click on the patient and select Update E D D.
- Check and confirm the identity of the patient; the system will present you with the Update Estimated Discharge Date screen.

| SWiftPlus<br>© 2009 EDS                                                                                                    |                | Monday<br>07 March 2011<br>12:33:34 PM |                    |  |
|----------------------------------------------------------------------------------------------------|----------------|----------------------------------------|--------------------|--|
| Signed in as : LEAVERCH Sign Off                                                                                                    |                |                                        |                    |  |
| Update Estimated Discharge Date                                                                                                    |                |                                        |                    |  |
| Patient Details Current Episode                                                                                                    |                |                                        |                    |  |
| Name                                                                                                    | RAMPLEY, Fiona | Ward                                   | TR WELLINGTON WARD |  |
| Date of Birth                                                                                                    | 31-Mar-1970    | Bay                                    | C BAY              |  |
| Patient Number                                                                                                    | CR C015865     | Bed Space                              | 2                  |  |
| Sex                                                                                                    | Female         | Consultant                             | DR M.C. ABBAN      |  |
| Estimated Discharge Date 08-Mar-2011   0K 1   0K 27   0K 27   0209 E05 6   0K 11   12 12   13 14   14 15   15 16   16 17   18 19   20 21   22 28 29   20 21 22   24 5 6   27 28 29 30   20 21 22 24 25   27 28 29 30 31 1   23 4 5 6 7 8 9   Today: March 7, 2011 1 1 1 1 1 |                |                                        |                    |  |

• Click OK. You will be returned to the ward view where the corrected

E D D will be displayed.

Online URL: <u>https://elearning.cornwall.nhs.uk/site/kb/article.php?id=182</u>